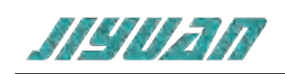

# Modbus TCP Server to CAN 网关产品手册

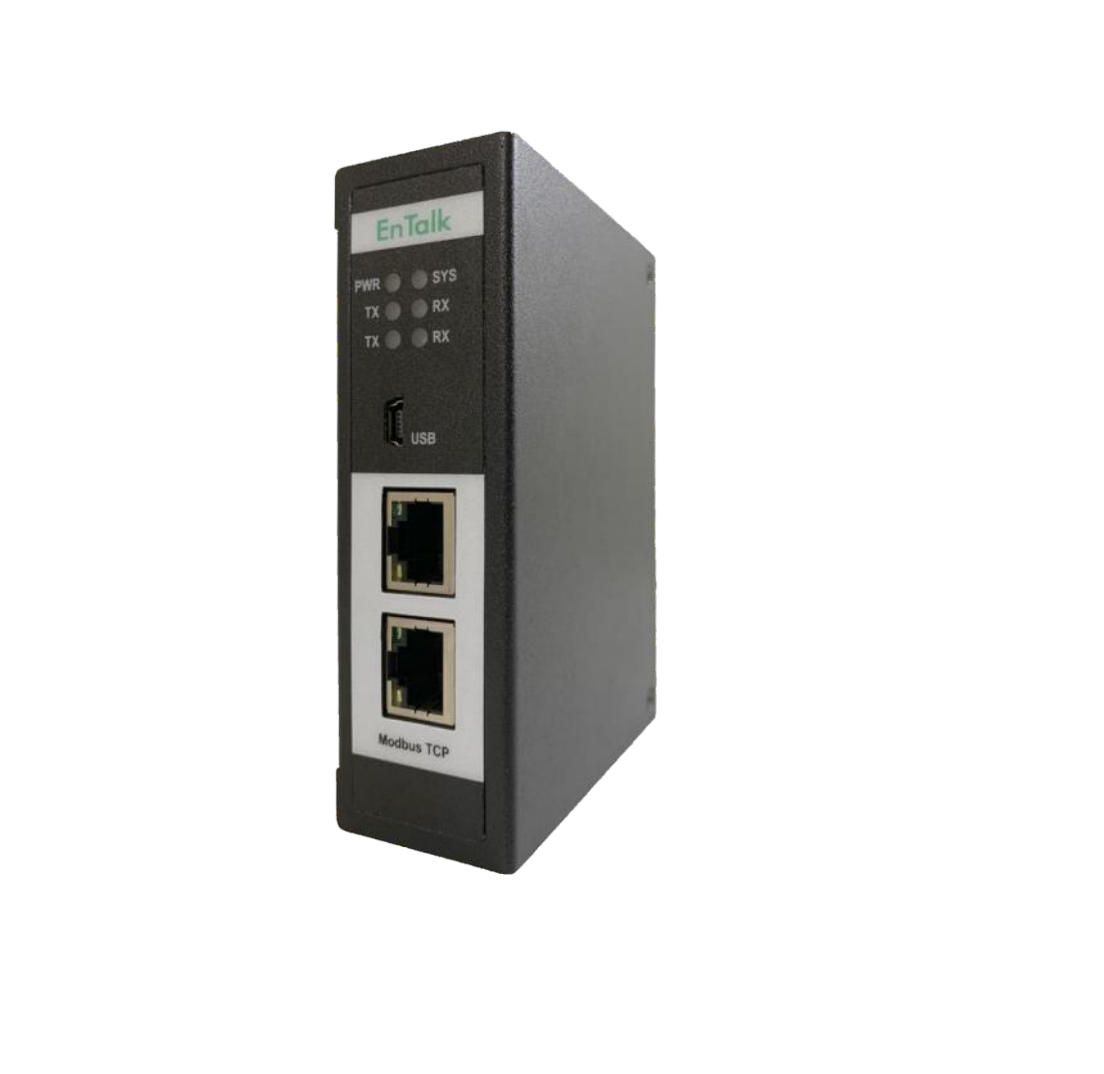

技术支持热线:010-85958895 邮箱:cn-sales@jiyuansys.com

地址:北京市朝阳区朝阳门北大街乙12号天辰大厦8层808室

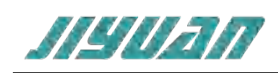

## 目 录

| 1            | 引言       |                 | 4              |
|--------------|----------|-----------------|----------------|
|              | 1.1      | 关于说明书           | 4              |
|              | 1.2      | 版权说明            | 4              |
|              | 1.3      | 术语              |                |
| 2            | 产品概      | 珑               |                |
|              | 2.1      | 产品功能            | 4              |
|              | 2.2      | 产品特点            | 4              |
|              | 2.3      | 技术指标            | 5              |
| 3            | 产品外      | ▶观              | 5              |
|              | 3.1      | 产品外观            | 5              |
|              | 3.2      | 指示灯             | 6              |
|              | 3.3      | 通讯端口            | 6              |
|              | 3.3      | .3.1 电源端口       | 6              |
|              | 3.3      | .3.2 CAN 端口     | 7              |
| 4            | 使用方      | ī法              |                |
|              | 4.1      | 配置模块            |                |
| $\mathbf{i}$ | 4.2      | 配置软件            |                |
|              | 4.3      | 运行              |                |
|              | 4.3      | .3.1 数据交换       |                |
|              | 4.4      | 软件安装            | 9              |
|              | 4.5      | 用户界面介绍          | 11             |
|              | 4.6      | 菜单栏             |                |
| 版            | ₽ V1.0.0 | 友行日期 2021-11-02 | <b>弗2页共24页</b> |

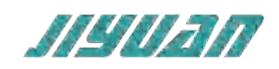

|   | 4.7 | 设备            | 窗口13         |
|---|-----|---------------|--------------|
|   |     | 4.7.1         | 设备窗口介绍13     |
|   |     | 4.7.2         | 子网配置-组14     |
|   |     | 4.7.3         | PROFNET 配置   |
|   |     | 4.7.4         | 子网配置-传输16    |
|   |     | 4.7.5         | 配置 CAN 数据帧19 |
|   |     | 4.7.6         | 下载串口设置       |
|   |     | 4.7.7         | 下载配置         |
|   |     | 4.7.8         | 上传配置         |
|   | 4.8 | 加毒            | 战和保存配置       |
|   |     | 4.8.1         | 保存配置工程       |
|   |     | 4.8.2         | 加载配置工程       |
| 5 | 安装  | ±             |              |
|   | 5.1 | 机树            | 成尺寸          |
|   | 5.2 | 安装            | 专方法          |
| 6 | 运行  | <b>行维护及</b> 注 | E意事项         |
|   | 4   | 5             |              |

## 版本说明:

| 版本       | 更新时间     | 更新内容 | 更新者    |
|----------|----------|------|--------|
| Ver1.0.0 | 20211102 | 初版   | EnTalk |

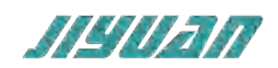

## 1 引言

## 1.1 关于说明书

本说明书描述了网关 EnTalk Modbus TCP Server to CAN(以下简称 TCP – CAN)的各项参数,具体

使用方法和注意事项,为方便工程人员的操作使用。在使用网关之前,请仔细阅读本说明书。

## 1.2 版权说明

本说明书提及产品相关数据和使用案例未经授权不可复制和引用。

## 1.3 术语

Modbus: 一种串行通讯协议, 已成为工业领域通讯协议的业界标准。

CAN: 控制器居于网络的简称, 是国际上应用广泛的现场总线之一。

## 2 产品概述

## 2.1 产品功能

本产品实现连接 CAN 设备和网络到 Modbus TCP 网络系统。该网关可实现双向数据交换,既允许 现有的、低成本的 CAN 设备集成到 Modbus TCP 系统,也可提供来自 Modbus TCP 的数据给 CAN 设 备使用。

## 2.2 产品特点

- > 应用广泛:本产品广泛应用于:支持 CAN 协议接口的智能高低压电器、电量测量装置、智能现场测量设备、仪表、PLC、DCS、FCS 等等。
- 配置简单:用户不必了解 CAN 协议和 Modbus 细节,只需要参考手册,根据要求就能配置网关, 不需要复杂编程,即可在短时间内实现连接功能。

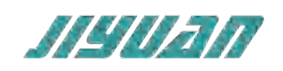

## 2.3 技术指标

- ▶ TCP CAN 在 Modbus TCP 一侧为 Modbus TCP Server,在 CAN 一侧支持 CAN 协议自由通信;
- ➤ CAN 参数规格:

支持波特率: CAN2.0A/B

支持波特率: 20kbit/s, 50kbit/s, 100kbit/s, 125kbit/s, 250kbit/s, 500kbit/s, 800kBbit/s,

1Mbit/s

最大 CAN 报文数: 256 条

支持通讯模式:生产者/消费者模式、查询/应答模式

供电: 24VDC(±5%), 最大功率 3.5W

工作环境温度:-25~55℃,湿度≤95%

防护等级: IP20

- 3 产品外观
- 3.1 产品外观

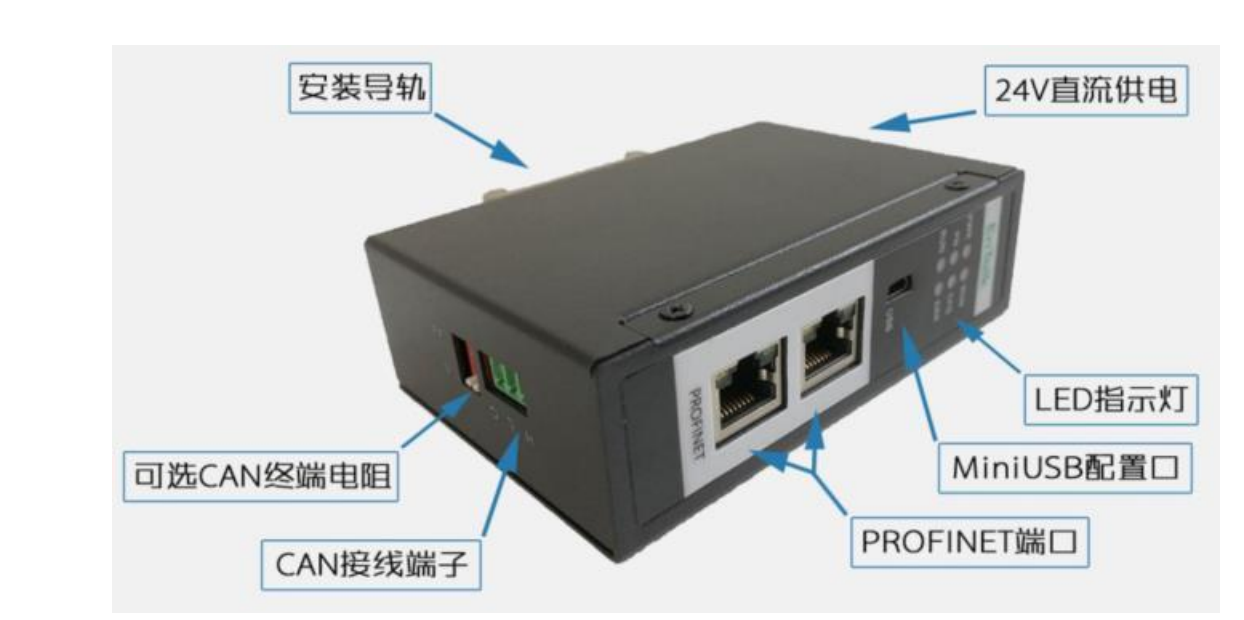

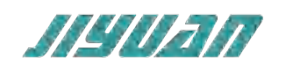

## 3.2 指示灯

| 状态灯 | PWR  | SYS  | TX(第 2 排)  | RX(第 2 排)  | TX(第 3 排) | RX(第 3 排) |
|-----|------|------|------------|------------|-----------|-----------|
| 亮   | 电源接通 | 开始运行 |            |            | -         | -         |
|     |      |      | Modbus TCP | Modbus TCP |           |           |
| 灭   | 电源故障 | 停止运行 | 通讯异常/无     | 正常通讯/无     | -         | -         |
|     |      |      | 客户端通讯      | 客户端通讯      |           |           |
| in. |      |      | Modbus TCP | Modbus TCP | *****     | 彩中中立山中    |
| И   | -    | -    | 正常发送数据     | 正常接收数据     |           | 釵姞按収      |

## 3.3 通讯端口

## 3.3.1 电源端口

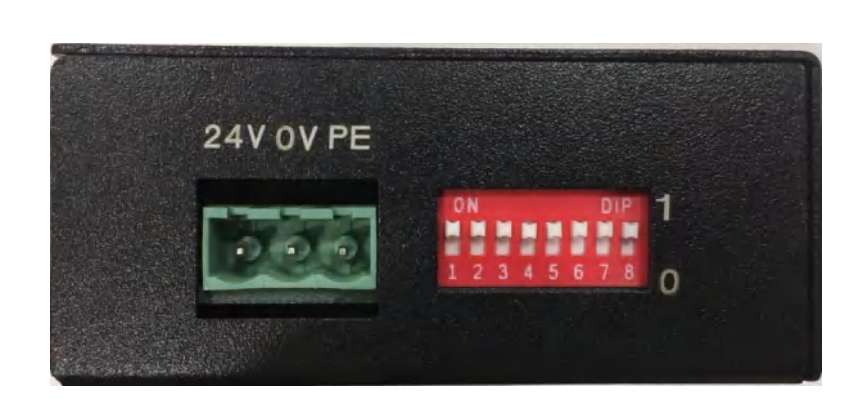

| 引脚 | 功能   |
|----|------|
| 1  | 24V+ |
| 2  | 0V   |
| 3  | PE   |
|    |      |

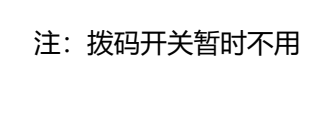

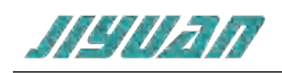

## 3.3.2 CAN端口

引脚

1

2

3

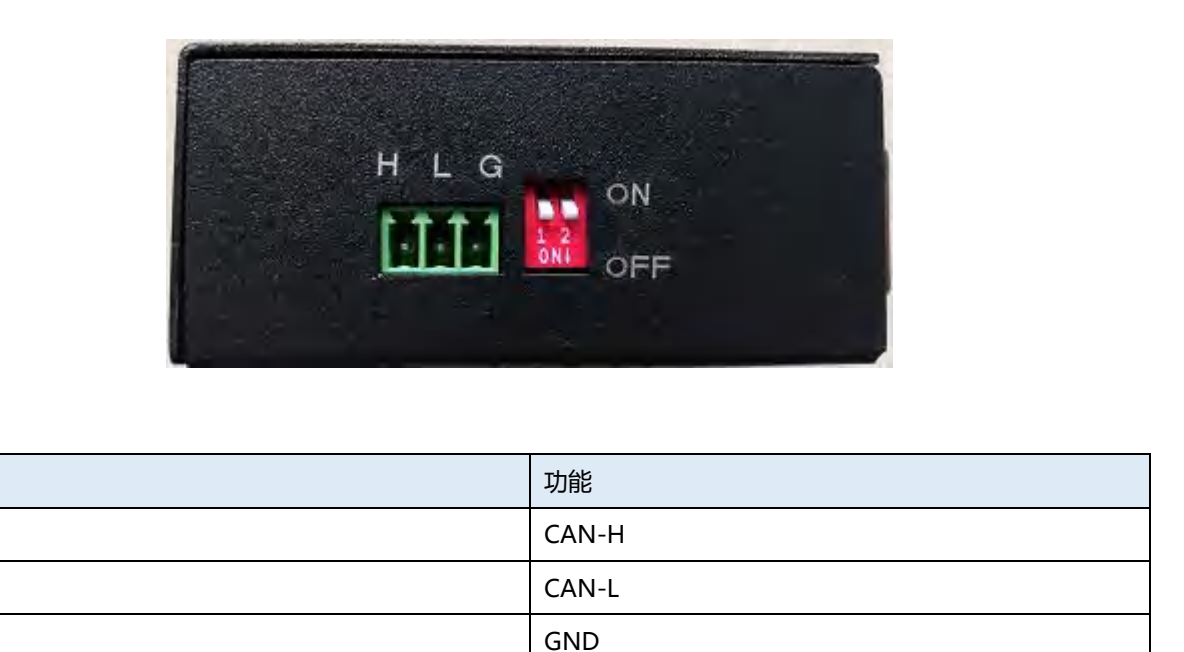

红色拨码开关用于设置终端匹配功能, 当开关拨到 "ON" 时, 启用终端匹配功能, 当开关拨到 "OFF"

时,禁止终端匹配功能。终端匹配电阻为 220 欧姆。

CAN 传输技术特征:

网络拓扑:线性总线,两端有有源的总线终端电阻;

传输速率: 10kbit/s~1Mbit/s;

介质: 屏蔽双绞电缆, 也可取消屏蔽, 取决于环境条件 (EMC);

插头连接:3针可插拔端子;

CAN 传输设备安装要点:

本模块 CAN 可在配置软件单独配置;

总线的最远两端各有一个总线终端电阻,确保网络可靠运行;

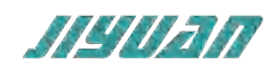

## 4 使用方法

## 4.1 配置模块

- 1. 正确连接电源,通过 MiniUSB 口将 TCP CAN 与 PC 相连,给 TCP CAN 上电;
- 2. 打开配置软件,根据需求在配置软件中进行配置;
- 3. 点击工具栏中的"下载"按钮,将配置下载到 TCP CAN 中;
- 4. TCP CAN 与 控制器或者 Modbus TCP Client 之间建立连接后, 此时 Modbus TCP 的 TX 和 RX

灯闪。

## 4.2 配置软件

配置模块需要使用配置软件,用户可以从光盘或者网站上获取并安装,用户使用网关配置软件可以 轻松完成 TCP-CAN 的配置,包括 IP 地址、子网掩码、网关地址和 CAN 数据帧等。主界面如下图:

| ESCP-CAN     |                |           | - |           | ×        |
|--------------|----------------|-----------|---|-----------|----------|
| 文件 通信 本地 精   | 帮助             |           |   |           |          |
| Communicator | 波特率            | 20 kbit/s |   |           | Ŷ        |
|              | CAN总线错误动作      | 无动作       |   |           | ~        |
| ●子网          | 11/29-位 CAN ID | 11-bit    |   |           | ~        |
|              | 静默时间 (ms)      | 0         |   |           |          |
|              | 故障时清除缓存        | 除能        |   |           | Ŷ        |
|              |                |           |   |           |          |
| Ready        |                |           | [ | Select CO | M first] |

## 4.3 运行

#### 4.3.1 数据交换

TCP-CAN 的 CAN 网络和 Modbus 之间的数据转换是通过"映射"关系来建立的。在 TCP-CAN 中

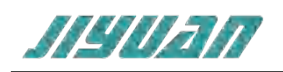

有两块数据缓冲区,一块是输入缓冲区 (1500 字节),地址范围为 0x000-0x5DB;另一块是输出缓冲区 (1500 字节),地址范围为 0x5DC-0xBB7。

假定用户配置的输入数据的长度为 L1,输出数据的长度为 L2。TCP-CAN 会把[0x000,L1]地址范围 内的数据发送到 CAN 网络中,当从 CAN 网络接收到数据时,TCP-CAN 会将数据写到[0x5DC,0x5DC+L2] 地址范围内。

配置前注意事项:

配置软件是基于 Windows 平台,用来配置 TCP - CAN 相关参数及命令的配置软件。

## 4.4 软件安装

在安装 Entalk Configuration Studio Pro - CAN (以下简称 ECSP-CAN) 软件时,推荐使用的计算机配

置如下表所示。

|  | 环境   | 类型     | 型号                                     |
|--|------|--------|----------------------------------------|
|  |      | 显示器    | 彩色 CRT                                 |
|  |      | 输入输出   | 标准键盘、鼠标                                |
|  | 硬件环境 | USB 接口 | 至少1个2.0接口                              |
|  |      | 显卡     | 分辨率支持 1280×1024                        |
|  |      | CPU    | Intel Pentium 2.4GHz 以上                |
|  |      | 内存     | 512M 以上                                |
|  |      | 硬盘     | 10G 以上                                 |
|  | 软件环境 | 操作系统   | Windows7                               |
|  |      | 应用软件   | Entalk Configuration Studio Pro V2.0.1 |
|  |      |        |                                        |

安装 ECSP - CAN 软件的主要步骤如下所述。

第1步选择附加任务

弹出选择附加任务窗口,选择是否"创建桌名快捷方式",然后鼠标左键单击"下一步",如图所示。

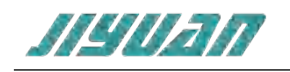

| ② 安装向导 - ECSP-CAN版本1.2.0                        | _        |           | × |
|-------------------------------------------------|----------|-----------|---|
| <b>选择附加任务</b><br>要执行哪些附加任务 <b>?</b>             |          | @7        | B |
| 请选择安装ECSP-CAN时需要执行的附加任务,然后点击"下一步"。              |          |           |   |
| 附加快捷方式:                                         |          |           |   |
| ✓ 创建桌面快捷方式(D)                                   |          |           |   |
|                                                 |          |           |   |
|                                                 | - BR     | V         | r |
|                                                 | 下一步(N) > | 取消        |   |
| ② 安装向导 - ECSP-CAN版本1.2.0                        | _        |           | × |
| <b>安装准备完毕</b><br>安装向导已准备完毕,将开始在您的电脑上安装ECSP-CAN。 |          | <u>@7</u> | B |
| 点击"安装"开始安装。如要确认或更改设置请点击"上一步"。                   |          |           |   |
| 附加任务:<br>附加快捷方式:<br>创建桌面快捷方式(D)                 |          | ^         |   |
|                                                 |          |           |   |
|                                                 |          | >         |   |
| < 上一步 (B)                                       | 安装(I)    | 取消        |   |

第2步 安装完成提示

安装完毕,弹出"ECSP 安装完成向导"窗口。鼠标左键单击"结束"立即运行 ECSP,如图所示。

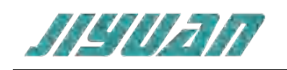

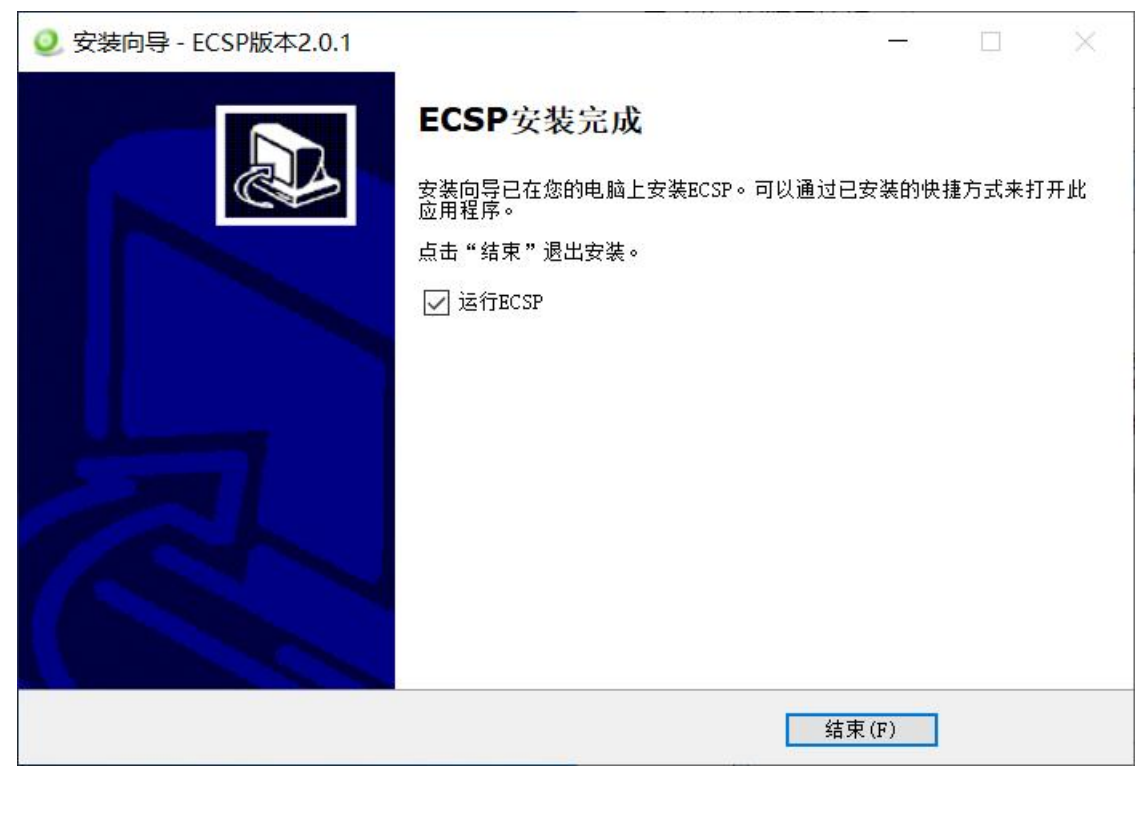

## 4.5 用户界面介绍

用户界面主要有两部分构成,如下图:

- > A.菜单栏:包括文件,通讯,本地,帮助等工具;
- > B.设备窗口:列举设备信息,包括:工程、网络、子网等;
- > C.配置窗口:配置参数;

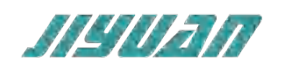

| ESCP-CAN       | ~ |                   |            |   |          | _  |           | ×        |
|----------------|---|-------------------|------------|---|----------|----|-----------|----------|
| 文件 通信 本地 帮助    | A |                   |            |   |          |    |           |          |
| Communicator   |   | 波特率               | 500 kbit/s |   |          |    |           | ~        |
|                |   | CAN总线错误动作         | 无动作        |   |          |    |           | ~        |
| ▷ <b>₩ 子 网</b> |   | 11/29-位 CAN ID    | 11-bit     | C |          |    |           | ~        |
|                |   | Silence Time (ms) | 1000       |   |          |    |           |          |
|                |   | 故障时清除缓存           | 除能         |   |          |    |           | ~        |
|                | B |                   |            |   |          |    |           |          |
| Ready          |   |                   |            |   | <u> </u> | [5 | Select CO | M first] |

## 4.6 菜单栏

提供软件所支持的工程文件操作,比如打开、保存;以及工程的下装与串口设置等。

文件 通信 本地 帮助

在"文件"菜单栏下:

- 新建:新建一个新的配置工程;
- 打开:打开已经保存完整的工程,例如 xxx.gcsprj
- 保存:保存正在编辑的工程;

另存为:保存当前工程为另外的新名称;

退出:关闭 ECSP-CAN 配置软件;

在"通讯"菜单栏下:

COM 配置:选择正确的串口;

下载:将配置工程正确下载至网关模块;

上传:将网关的配置工程上传;

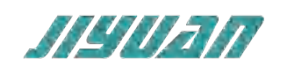

## 4.7 设备窗口

## 4.7.1 设备窗口介绍

设备窗口采用树形结构,工程中可以记录版本信息等;在网络里,可配置总线参数,比如选择不同的网络类型,新建工程时选择不同的网络类型后,

| 选择设备              | ×      |
|-------------------|--------|
| PROFIBUS          |        |
| PROFINET IO       |        |
| Modbus RTU Slave  |        |
| Modbus TCP Server |        |
|                   |        |
|                   |        |
|                   |        |
|                   | X      |
|                   |        |
|                   |        |
|                   | Canad  |
| OK                | Cancel |
|                   |        |

在"网络"树状选项中可查看参数,如下图所示:

| ESCP-CAN     |      |                   | —  |          | $\times$ |
|--------------|------|-------------------|----|----------|----------|
| 文件 通信 本地 帮   | 勁    |                   |    |          |          |
| Communicator | 网络类型 | Modbus TCP Server |    |          | 2        |
|              | 掉线选项 | 总线错误              |    |          | >        |
| ▷●子网         | IP地址 | 192.168.0.105     |    |          |          |
|              | 子网掩码 | 255.255.255.0     |    |          |          |
|              | 网关地址 | 192.168.0.1       |    |          |          |
|              |      |                   |    |          |          |
|              |      |                   |    |          |          |
| Ready        |      |                   | [S | elect CO | M firs   |

## 在子网中设置 CAN 自由协议的通讯参数:

| 参数                   | 值                                | 描述                 |  |
|----------------------|----------------------------------|--------------------|--|
| 油性变                  | 20, 50, 100, 125, 200, 250, 500, |                    |  |
| <i>收<sup>行</sup></i> | 800, 1000 kbit/s;                | 选择 CAN 芯线通讯/反符举    |  |
|                      | 无动作                              | 选择类型根据 CAN 控制设备在网络 |  |
| CAN 芯线相供动作           | 自动重启                             | 中离线后即将发生的事件;       |  |
| 11/29位 CAN ID        | 11 bit                           | 在子网中选择 CAN ID 长度   |  |

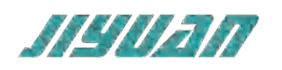

| 29 bit   | 11-bit (CAN2.0A) ID  |
|----------|----------------------|
|          | 29-bit (CAN2.0B) ID; |
| <br>1000 | 默认为 1000ms,从消息结束到下一  |
| 1000     | 条消息开始所需的最短时间;        |

在子网中添加组,可在此组下添加交换数据命令。按照已知的自由通讯协议配置查询和应答命令或者发

送和接收命令,右侧配置窗口,可显示其参数。设备窗口如下所示:

| ESCP-CAN                                                                  |                     |      |        |               |
|---------------------------------------------------------------------------|---------------------|------|--------|---------------|
| 文件 通信 本地 帮助                                                               |                     |      | 11-    |               |
| ▲ <sup>¬</sup> Communicator                                               | 查询别名                | 查询   |        |               |
| 日工程                                                                       | 现场总线掉线选项            | 冻结数据 |        | ~             |
| ▲ ●子网                                                                     | 刷新模式                | 触发字  |        | ~             |
| ▲ 283组<br>▲ (∞)[1] 传输                                                     | 发送完成字节              | 除能   |        | ~             |
| ▷ 查询                                                                      | Trigger Byte Addres | 1503 |        |               |
| ▷ <b>亞</b> 应答<br>▷ (w)[2] 传输<br>▷ (w)[3] 传输<br>▷ (w)[4] 传输<br>▷ (w)[5] 传输 |                     | ××   |        |               |
| Ready                                                                     |                     |      | [Selec | ct COM first] |

## 4.7.2 子网配置-组

> 添加组操作:选中子网上单击鼠标右键,然后执行"添加组"操作。在子网下增加一个组;

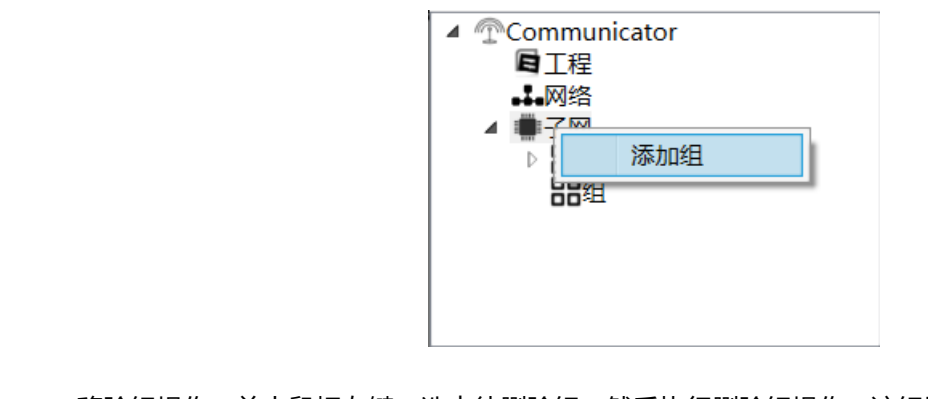

移除组操作:单击鼠标左键,选中待删除组,然后执行删除组操作。该组以及所属命令全部被删除;

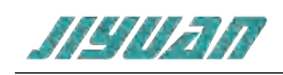

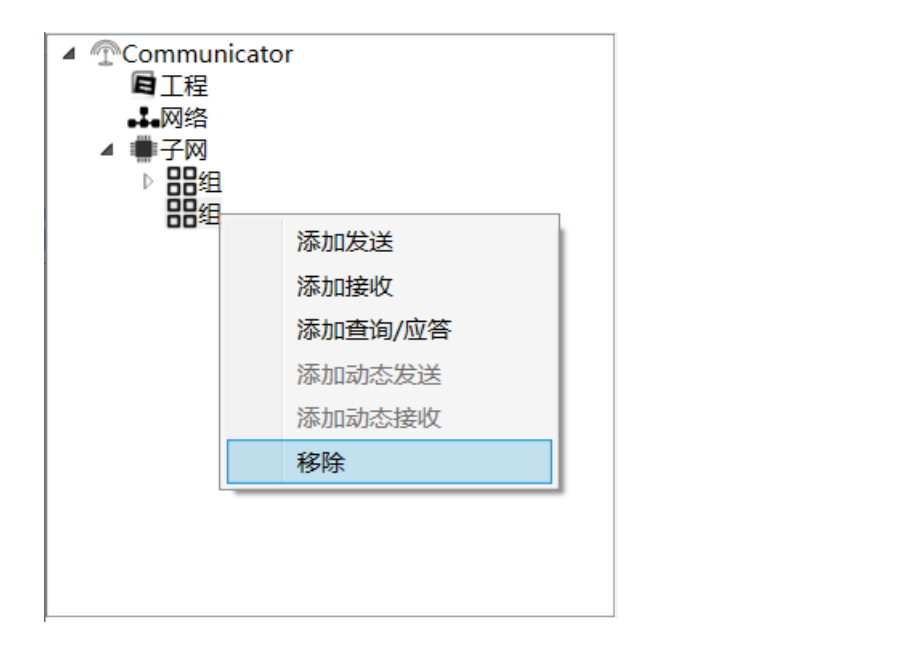

> 添加发送/接收操作:在组上单击鼠标左键,然后右击鼠标执行添加操作,为该节点添加发送或者接

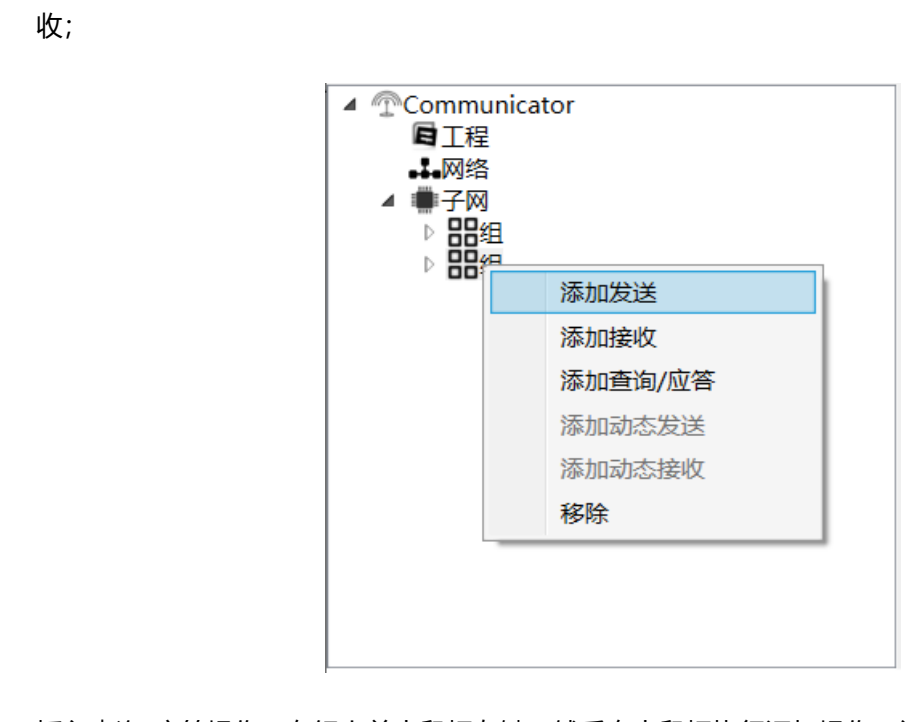

插入查询/应答操作:在组上单击鼠标左键,然后右击鼠标执行添加操作,为该节点添加查询/应答;

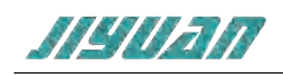

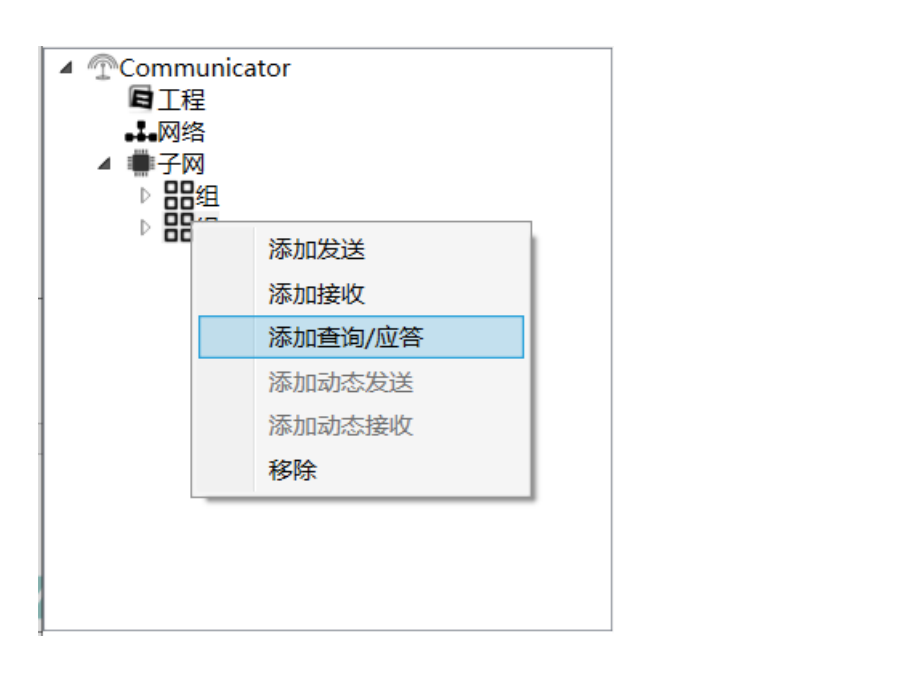

## 4.7.3 PROFNET配置

| ESCP-CAN     |      |                   | _  |          | $\times$ |
|--------------|------|-------------------|----|----------|----------|
| 文件 通信 本地 精   | 8助   | XT                |    |          |          |
| Communicator | 网络类型 | Modbus TCP Server |    |          | ~        |
|              | 掉线选项 | 总线错误              |    |          | >        |
| ▷ ●子网        | IP地址 | 192.168.0.105     |    |          |          |
|              | 子网掩码 | 255.255.255.0     |    |          |          |
|              | 网关地址 | 192.168.0.1       |    |          |          |
|              |      |                   |    |          |          |
| Ready        |      |                   | [S | elect CO | M first] |
|              |      |                   |    |          |          |

上述参数描述如下:

网络类型:新建工程根据不同的网路选择;

IP 地 址:设备 IP 地址;

- 子网掩码:设备子网掩码;
- > 网关地址:在局域网的网关地址;

## 4.7.4 子网配置-传输

在子网传输中总共包含几种类型:发送、接收、查询、应答;每一种传输类型在组态是都是树状结

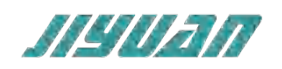

构,每个传输编号对应于事务活动列表中的一个位,可以映射到输入数据区域;

为了添加传输在一个组里, 鼠标选择组右击弹出传输的类型, 如下图所示:

|                                          | 添加发送         |                    |
|------------------------------------------|--------------|--------------------|
|                                          | 添加接收         |                    |
|                                          | 添加查询/应答      |                    |
|                                          | 添加动态发送       |                    |
|                                          | 添加动态接收       |                    |
|                                          | 移除           |                    |
| <b>4.7.4.1 添加发送</b><br>传输的发送提供了如下的参数进行配置 | :            | R.V                |
| ESCP-CAN                                 | .=/          | x                  |
| 文件 通信 本地 帮助                              |              |                    |
| ▲ ⑦Communicator 发送                       | l名           |                    |
|                                          | 总线掉线选项 清除数据  | ~                  |
| ▲ ●子网 刷新                                 | <b>覚式</b> 周期 | ~                  |
|                                          | 远程发送请求时夏 除能  | ~                  |
| ▷ (∞)[6] 传输 发送3                          | 完成字节 除能      | ~                  |
| ▷ (∞)[7] 传输<br>更新                        | 如(毫秒) 5      |                    |
|                                          |              |                    |
| Ready                                    |              | [Select COM first] |

## > 现场总线离线动作: 此参数是在现场总线掉线后采取的操作, 会影响发送至子网的数据:

| 参数   | 描述         |
|------|------------|
| 清零数据 | 清零从站设备数据   |
| 冻结数据 | 从站设备的数据将保持 |
| 停止发送 | 停止子网接口数据发送 |

刷新模式:

| 参数   | 描述           |
|------|--------------|
| 周期   |              |
| 数据变化 |              |
| 単次   | 辺洋1を期間が両新1度工 |
| 触发字  |              |

收到远程发送请求时更新:

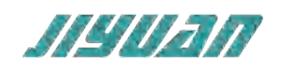

| 参数  | 描述                         |
|-----|----------------------------|
| 使能  | 如果接收到该传输配置 CAN ID 消息,则触发发送 |
| 不使能 | 如果接收到该传输配置 CAN ID 消息,则触发发送 |

> 发送完成字节:

| 参数  | 描述    |
|-----|-------|
| 使能  |       |
| 不使能 | 如未使能, |

▶ 发送完成地址:

发送完成字节使能后,地址在此配置;

▶ 更新时间:

选择周期的刷新模式后,以更新时间为间隔时间,周期性的发送数据帧;

## 4.7.4.2 添加接收

## 传输的接收提供了如下的参数进行配置

| SCP-CAN                     |             |      | _   |          | ×        |
|-----------------------------|-------------|------|-----|----------|----------|
| 文件 通信 本地 帮助                 |             |      |     |          |          |
| ▲ <sup>●</sup> Communicator | 接收别名        | 接收   |     |          |          |
| 日工程                         | 现场总线掉线选项    | 清除数据 |     |          | Ŷ        |
| ▲ ●子网                       | 过滤检查        | 使能   |     |          | <        |
| ▲ ##组<br>▲ (••)[6] 传输       | 掉线超时时间 (毫秒) | 0    |     |          |          |
|                             | 接收触发字节      | 除能   |     |          | ~        |
|                             | 发送状态字节      | 除能   |     |          | ζ        |
| ▷ (w)[7] 1ē抽<br>▷ (w)[8] 传输 |             |      |     |          |          |
|                             |             |      |     |          |          |
|                             |             |      |     |          |          |
| Ready                       |             |      | [Se | lect CON | / first] |

## 现场总线掉线选项:

| 参数   | 描述         |
|------|------------|
| 清零数据 | 清零从站设备数据   |
| 冻结数据 | 从站设备的数据将保持 |
|      |            |

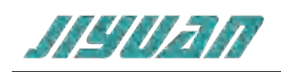

## > 掉线超时时间:

默认为 0, 认为传输接收失败之前的最大时间, 设置在 10-65535 之间;

## ▶ 接收触发字节:

| 参数     |     | 描述                        |  |
|--------|-----|---------------------------|--|
| 接收触发字节 | 使能  | 和用法约 有控收空亡 为这位收纳华户式全共物和 1 |  |
|        | 不使能 | 如果使能,母按收元成一次该按收触及元成子卫增加!  |  |
| 接收触发地址 |     | 接收触发字节使能后,地址在此配置;         |  |

## ▶ 发送状态字节:

| 参数     |     | 描述                        |
|--------|-----|---------------------------|
| 发送状态字节 | 使能  | 如果使能,发送的状态字节会更新,传输数据未出现超时 |
|        | 不使能 | 为 0, CAN 传输数据通讯出现超时为 1;   |
| 发送触发地址 |     | 发送字节使能后,地址在此配置;           |

## 4.7.5 配置CAN数据帧

## 4.7.5.1 发送/查询CAN帧

以下对象和参数可在传输的 CAN 帧中配置, 或在发送接收中使用时配置。要将对象添加到帧的 8

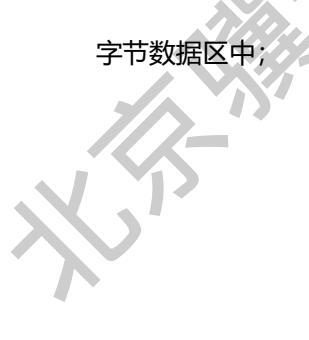

| 添加数据    |
|---------|
| 添加字节常量  |
| 添加双字节常量 |
| 添加四字节常量 |
| 插入帧     |
| 移除      |

| 对象 | 参数   | 描述                |  |
|----|------|-------------------|--|
|    | 数据长度 | 一包数据对象的长度(1-8 字节) |  |
| 数据 | 数据地址 | 内存映射起始地址,单位为字节    |  |
|    | 交换   | 值 0102 0304       |  |

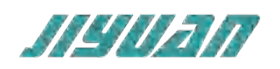

|       |                              | No Swapping: 0102 0304 |  |
|-------|------------------------------|------------------------|--|
|       |                              | Word Swap: 0201 0403   |  |
| 字节常量  | 1 字节, 0x00 – 0xFF            |                        |  |
| 双字节常量 | 2 字节, 0x0000 – 0xFFFF        |                        |  |
| 四字节常量 | 4 字节, 0x0000000 – 0xFFFFFFFF |                        |  |

## 4.7.5.2 接收/应答CAN帧

| 添加数据    |  |
|---------|--|
| 添加字节常量  |  |
| 添加双字节常量 |  |
| 添加四字节常量 |  |
| 添加字节限量  |  |
| 添加双字节限量 |  |
| 添加四字节限量 |  |
| 插入帧     |  |
| 移除      |  |
|         |  |

| 对象    | 参数                            | 描述                           |  |
|-------|-------------------------------|------------------------------|--|
|       | 数据长度                          | 一包数据对象的长度(1-8 字节)            |  |
|       | 数据地址                          | 内存映射起始地址,单位为字节               |  |
| 数据    |                               | 值 0102 0304                  |  |
|       | 交换                            | No Swapping: 0102 0304       |  |
|       |                               | Word Swap: 0201 0403         |  |
| 字节常量  | 1 字节, 0x00 – 0xFF             |                              |  |
| 双字节常量 | 2 字节, 0x0000 – 0xFFFF         |                              |  |
| 四字节常量 | 4 字节, 0x00000000 – 0xFFFFFFFF |                              |  |
|       |                               | 设置最大值(必须大于最小值),范围:           |  |
| 四粤    | 最大值                           | 0x00-0xFF (字节)               |  |
|       | 最小值                           | 0x0000 – 0xFFFF(字)           |  |
|       |                               | 0x00000000 – 0xFFFFFFFFF(双字) |  |

## 4.7.6 下载串口设置

在"配置"中选择"端口配置",软件会自动搜索 PC 机可用的串口,如果 PC 机没有搜寻到可用的

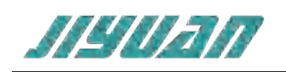

## 串口,则会弹出对话框提示,如下图:

| 选择端口   | × |
|--------|---|
| 无可用的端口 |   |
| 是取消    |   |

当软件搜索到所有的 PC 机串口,则显示通讯设置对话框,选择与网关连接的串口,点击"是"按

钮。

|      | XA        |
|------|-----------|
| 选择端日 |           |
|      |           |
|      | 端口 COM8 ~ |
|      |           |
|      | 是    取消   |
|      |           |

4.7.7 下载配置

选择下载配置,将配置好的网关信息下载到网关设备;

4.7.8 上传配置

选择上传配置,将网关配置信息从设备上传到配置软件中;

4.8 加载和保存配置

## 4.8.1 保存配置工程

在"文件"中选择"保存",可以将配置好的工程以.abcprj文件保存,如下图所示:

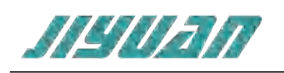

| Q 保存工程                         | ×                                             |
|--------------------------------|-----------------------------------------------|
| ← → ✓ ↑ 📕 > 此电脑 > 文档 > PROJECT | ✓ ② 搜索"PROJECT"                               |
| 组织▼ 新建文件夹                      |                                               |
| > ★ 快速访问                       | 修改日期                                          |
| ▶ 🗸 🔊 此电脑                      | 没有与搜索条件匹配的项。                                  |
| > 🧊 3D 对象                      |                                               |
| > 🔢 视频                         |                                               |
| > 🖹 图片                         |                                               |
| > 🖹 文档                         |                                               |
| > 🖡 下载                         |                                               |
| > ♪ 音乐                         |                                               |
| > 📃 桌面                         |                                               |
| > ■ 木地磁母 ((-)                  | , <b>, , , , , , , , , , , , , , , , , , </b> |
| 文件名(N):                        | ~                                             |
| 保存类型(T): *.abcprj              | ~                                             |
|                                |                                               |
| ▲ 隐藏文件夹                        | 保存(S) 取消                                      |
|                                |                                               |

## 4.8.2 加载配置工程

## 在"文件"中选择"打开",可以将保存的.abcprj文件打开。

|                                |                |                   | ×     |
|--------------------------------|----------------|-------------------|-------|
| ← → ✓ ↑ 📙 > 此电脑 > 文档 > PROJECT | ~ Ū            | 搜索"PROJECT"       | Q     |
| 组织 ▼ 新建文件夹                     |                | ∎==<br>∎==<br>∎== | •     |
| ▶ 此电脑 へ 名称 へ                   | 修改日期           | 类型                | 大小    |
| 🗊 3D 对象                        | 2021/2/25 9:31 | ABCPRJ 文件         | 45 KB |
| 1. 视频                          |                |                   |       |
| ■ 图片                           |                |                   |       |
| ② 文档                           |                |                   |       |
| ◆下载                            |                |                   |       |
| ♪ 音乐                           |                |                   |       |
| ■ 桌面                           |                |                   |       |
| 🐛 本地磁盘 (C:)                    |                |                   |       |
| 👡 软件 (D:)                      |                |                   |       |
| 👡 文档 (E:)                      |                |                   |       |
| ✓数据(F:) ✓ <                    |                |                   | >     |
| 文件名(N): TEST.abcprj            | ~              | *.abcprj          | ~     |
|                                |                | 打开(0)             | 取消    |
|                                |                | 337(0)            | -2/13 |

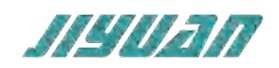

## 5 安装

## 5.1 机械尺寸

尺寸: 40mm (宽) ×110mm (高) ×74mm (深)

## 5.2 安装方法

35mm DIN 导轨安装

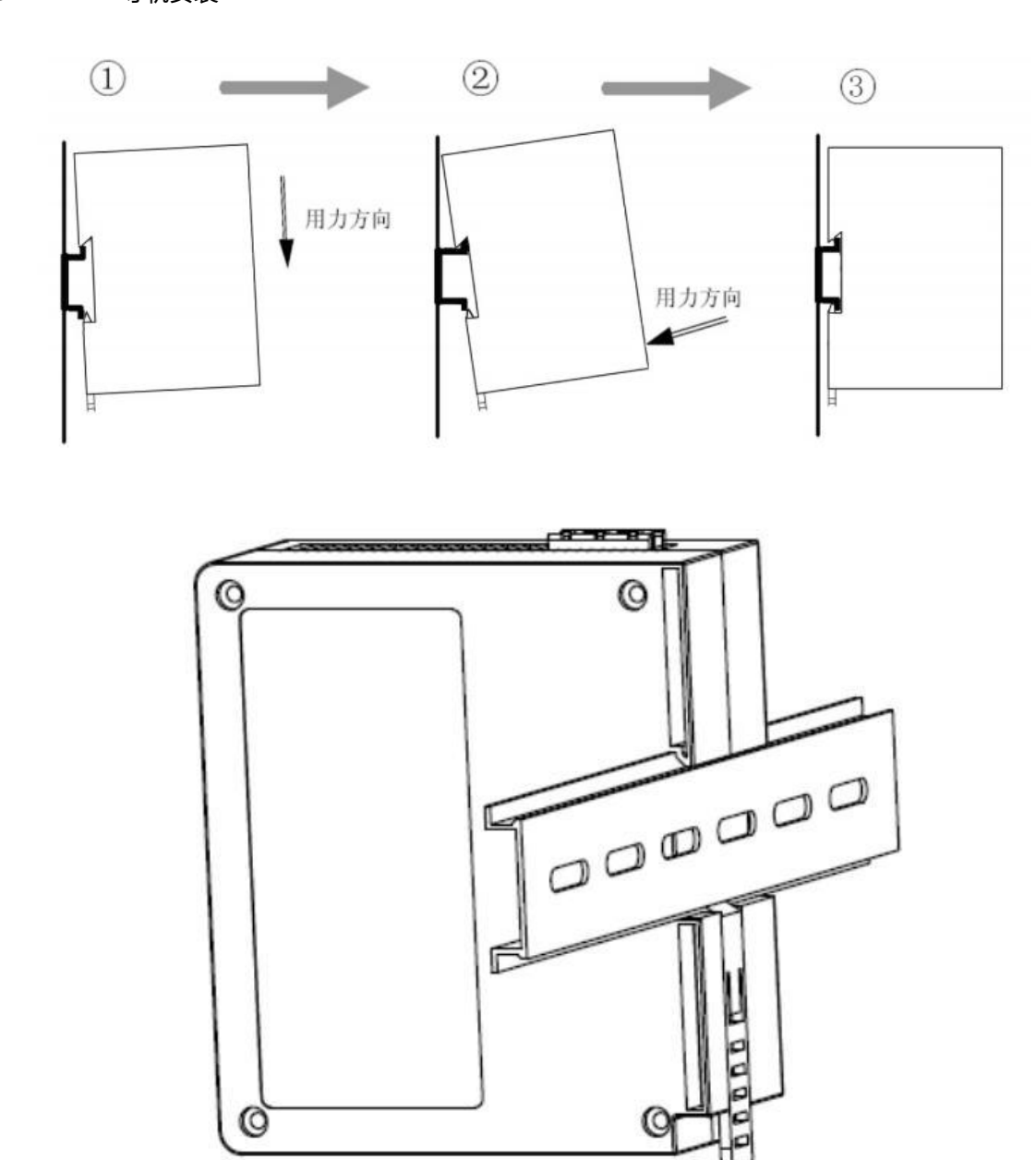

- 6 运行维护及注意事项
- > 模块需防止重压,防止损坏;

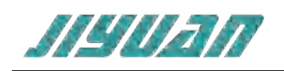

- ▶ 模块需防止重击,以防器件损坏;
- > 供电电压控制在说明书的要求范围内, 防止内部器件烧坏;
- ▶ 模块防止进水,防止内部器件损坏;
- > 上电前请检查接线,防止接错损坏模块。